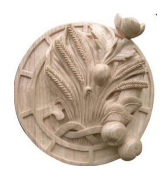

# hppr

Informatique appliquée

# Aux fins d'une utilisation optimisée par les Hipaparo du disque dur servant de **Base documentaire** Mais pas que... !

JyB

## PREAMBULE

Ces quelques informations correspondent à la préparation de la « formation » que j'ai proposée aux Dipaparo volontaires : débutée le 5 mars 2020, elle s'est « mise en pause » en particulier à cause du confinement national décrété pour cause de pandémie du Coronavirus, dit Covid 19.

Elle trouve son origine dans la constatation qu'il est parfois malaisé de chercher les informations que j'ai mises à votre disposition sur le disque dur d'DPDR sans... mode d'emploi. Elles sont très nombreuses (bien que pas encore suffisamment...) et « rangées » à ma façon, qui n'est pas forcément la vôtre. Quoique !

Pris à la fois par le jeu, par la nécessité de m'occuper en ces temps de « réclusion » et ayant constaté quelques lacunes « informatiques » chez... au moins un [... !] d'entre nous - que je ne nommerai pas ici (2) - j'ai poursuivi le développement de ces quelques notions, somme toute basiques.

Ceci ne s'adresse pas, bien sûr, à la grande majorité d'entre vous qui sont à l'aise avec leur ordinateur : ce « BA Ba » leur rappellera quelques bons souvenirs...

Prévu à l'origine pour une formation « orale » en petit groupe (ce pourrait n'être que partie remise), le présent texte et ses illustrations ne suffiront peut-être pas. Mais j'ai trouvé opportun de le mettre à votre disposition durant cette pause. Ce document est loin d'être complet et certains points ne sont que suggérés. Selon l'intérêt manifesté et les éventuelles questions je pourrai envisager de lui apporter des compléments.

Au besoin, sollicitez la « Hot line » : 06 08 24 85 18. Les 15 premières minutes sont gratuites ! Les suivantes également, mais n'en abusez pas 🙁.

Enfin, cette proposition nécessite de votre part une <u>adhésion volontaire</u>. C'est pour cette raison que je n'ai pas demandé à Claudette - notre nouvelle secrétaire - de vous l'adresser par courriel.

Vous lisez-donc ce mémo informatique depuis la partie réservée du site internet hppr.

<u>POUR ETRE EFFICACE</u>, IL VOUS FAUDRA <u>LE RECEVOIR AUSSI AU FORMAT WORD</u> (ou LibreOffice sur demande). Je l'adresserai par courriel à ceux d'entre vous qui se montreront intéressés.

Bonne lecture, bon apprentissage « confiné » et à bientôt... sous le soleil !

hipaparemment vôtre,

JyB

NB : Les éléments surlignés ainsi, et soulignés, comportent un lien hypertexte. Exemple :

### K:\DOSSIERS THEMATIQUES\LISEZ MOI SVP.docx

**Everything** 

Ces liens ne fonctionneront pas dans le fichier en version PDF.

... mais cela n'est pas impossible dans un document de ce format !

### Début de rédaction le 15/02/2020 (en bleu)

Puis à partir du 06/03/2020 (en noir)

### 1. Alimentation de la Base :

- 1.1. Dossier à utiliser pour transmission des fichiers des Hipaparo : sur la partition « G : » du disque dur « blanc » d'hppr :
  - 1.1.1. Pour TRANSFERT dans BASE <u>bppr</u>, utiliser la deuxième partition du disque SVP.
  - 1.1.2. Créer un dossier nommé AAAA MM JJ Votre NOM et Sujet résumé
  - 1.1.3. Exemple : 2020 04 10 BLEUZEN Informatique
  - 1.1.4. Lors de la mise à jour, ce dossier sera intégré, par mes soins, dans notre base pppr.
- 1.2. Voir le fichier LISEZ MOI SVP dans la base de documents (La lettre K : devra être changée, selon votre ordinateur) : fichier repris en annexe, à la fin de ce document.
   1.2.1. K:\DOSSIERS THEMATIQUES\LISEZ MOI SVP.docx
- 2. Apparence des dossiers et fichiers sous Windows :

Au choix, le ruban supérieur vous permet de modifier l'apparence de vos dossiers à l'écran : 8 possibilités...

| Affichage<br>Très gra<br>Petites i | randes i<br>icônes<br>ques | icônes 📰 Grandes icônes 📰 Icônes moye<br>El Liste Détails<br>Contenu<br>Disposition | nnes<br>Trier<br>par * | Grouper par •<br>T Ajouter des colonnes •<br>Ajuster la taille de toutes les<br>Affichage actuel | s colonnes | Cases à cocher des éléme Extensions de noms de fic Éléments masqués Afficher/N | nts<br>hiers<br>Masquer Ii<br>sélect<br>vlasquer | es éléments<br>ionnés | Optio |
|------------------------------------|----------------------------|-------------------------------------------------------------------------------------|------------------------|--------------------------------------------------------------------------------------------------|------------|--------------------------------------------------------------------------------|--------------------------------------------------|-----------------------|-------|
| JYB My Pas                         | ssport                     | pour HPPR (K:) > DOSSIERS THEMATIQUE                                                | S > 000 CONTRIB        | UTIONS > BLEUZEN Yannick                                                                         | Type       |                                                                                | Taille                                           | Mots clés             |       |
| *                                  | e                          | 01 A PASSER DANS DOSSIERS THEM                                                      | ATIQUES                | 12/02/2020 16:24                                                                                 | Doss       | er de fichiers                                                                 |                                                  | interes eres          | ť     |
| *                                  | e i                        | 📜 02 PASSES dans DOSSIERS THEMATI                                                   | QUES                   | 12/02/2020 16:24                                                                                 | Doss       | er de fichiers                                                                 |                                                  |                       |       |
| (K:) 🛪                             | e                          | Pour LOGO HPPR                                                                      |                        | 12/02/2020 16:39                                                                                 | Doss       | er de fichiers                                                                 |                                                  |                       |       |
| RS THEMA                           | AT                         | 2014 06 06 TLG HPPR Journée collec                                                  | e documents Affic      | nette 06/06/2014 15:38                                                                           | Fichie     | er PFI                                                                         | 2 224 Ko                                         |                       |       |
| INFIRMIE                           | R                          | 2020 02 HPPR Informatique Cases à                                                   | cocher                 | 17/02/2020 17:43                                                                                 | Fichie     | er JPG                                                                         | 37 Ko                                            |                       |       |
|                                    |                            | 2020 02 HPPR Informatique                                                           |                        | 17/02/2020 18:26                                                                                 | Docu       | ment Microsoft Word                                                            | 119 Ko                                           |                       |       |
|                                    |                            | 🕺 2020 02 HPPR Informatique                                                         |                        | 17/02/2020 18:08                                                                                 | Feuil      | e de calcul Microsoft Excel                                                    | 10 Ko                                            |                       |       |
|                                    |                            | Screenshot_2015-10-28-19-02-34                                                      |                        | 12/02/2020 16:24                                                                                 | Fichie     | er PNG                                                                         | 224 Ko                                           |                       |       |
|                                    |                            | Test Yannick Mobile JYB                                                             |                        | 12/02/2020 16:24                                                                                 | Fichie     | er JPG                                                                         | 19 Ko                                            |                       |       |

En mode « Détail », un Clic droit sur la ligne des intitulés vous permet d'ajouter, par exemple, la colonne des mots-clés, celle des commentaires, celle de... à vous de tester !

|        |          |           |                                          |           | 1       |           |                                                                                                    |            |
|--------|----------|-----------|------------------------------------------|-----------|---------|-----------|----------------------------------------------------------------------------------------------------|------------|
|        | Taille N | Mots clés | Aiuster la taille de toutes les colonnes | ICHIERS . | laille  | Mots cles | Choisir les détails                                                                                                    | >          |
| illers |          |           | Ajuster la tame de toutes les colonnes   | ichiers   |         |           | Sélectionnez les détails que vous souhaitez affiche                                                                                                    | r pour les |
| niers  |          |           | Nom                                      |           | 72 K    | D         | elements de ce dossier.                                                                                                    |            |
|        | 72 Ko    |           | Date                                     |           | 41 K    | D         | <u>D</u> étails :                                                                                                    |            |
|        | 41 Ko    |           | Туре                                     | Jocum     |         | D         | Chemin du dossier                                                                                                    | Monter     |
| cum    | 548 Ko   |           | Taille                                   |           | 97 K    | o         | Cible du lien                                                                                                    | Descendre  |
|        | 97 Ko    |           | Mots clés                                |           | 44 K    | D         | Classification                                                                                                    |            |
|        | 44.14-   |           | Date de création                         |           | 44 K    | D         | Clé d'origine                                                                                                    | Atticher   |
|        | 44 KO    |           | Modifié le                               |           | 42 K    | D         | Code postal                                                                                                    | Magquer    |
|        | 44 Ko    |           | Prise de vue                             |           | 69 K    | D         | Code postal (durical)                                                                                                    |            |
|        | 42 Ko    |           | Dimensions                               | 1icros.   | 535 K   | o c       | Collaborateurs                                                                                                    |            |
|        | 69 Ko    |           | Notation                                 |           | 641 K   | D         | Commentaires                                                                                                    |            |
| ros    | 535 Ko   |           | Autros                                   | 1icros.   | 715 K   | D         | Compositeurs                                                                                                    |            |
|        | 641 Ko   |           | Autres                                   | 1icros.   | 18 K    | D         | Compression vidéo                                                                                                    |            |
|        | 745 K-   |           |                                          |           | 65 K    | D         | Conjoint(e)/Partenaire                                                                                                    |            |
| ros    | / 15 KO  |           |                                          |           | 68 K    | D         | Connecté ~                                                                                                    |            |
| ros    | 18 Ko    |           |                                          | 4icros.   | 3 102 K | D         | Taille de la colonne sélectionnée (en nixels) :                                                                                                    | 0          |
|        | 65 Ko    |           |                                          |           | 50 K    | D         | Terre of the terre of the terre of terre of terre |            |
|        | 68 Ko    |           |                                          |           | 626 K   | D         |                                                                                                    |            |
| ros    | 3 102 Ko |           |                                          |           | 35 K    | o         | OK                                                                                                    | Annuler    |
|        | FO K-    |           |                                          |           | 79 K    | 0         |                                                                                                    |            |

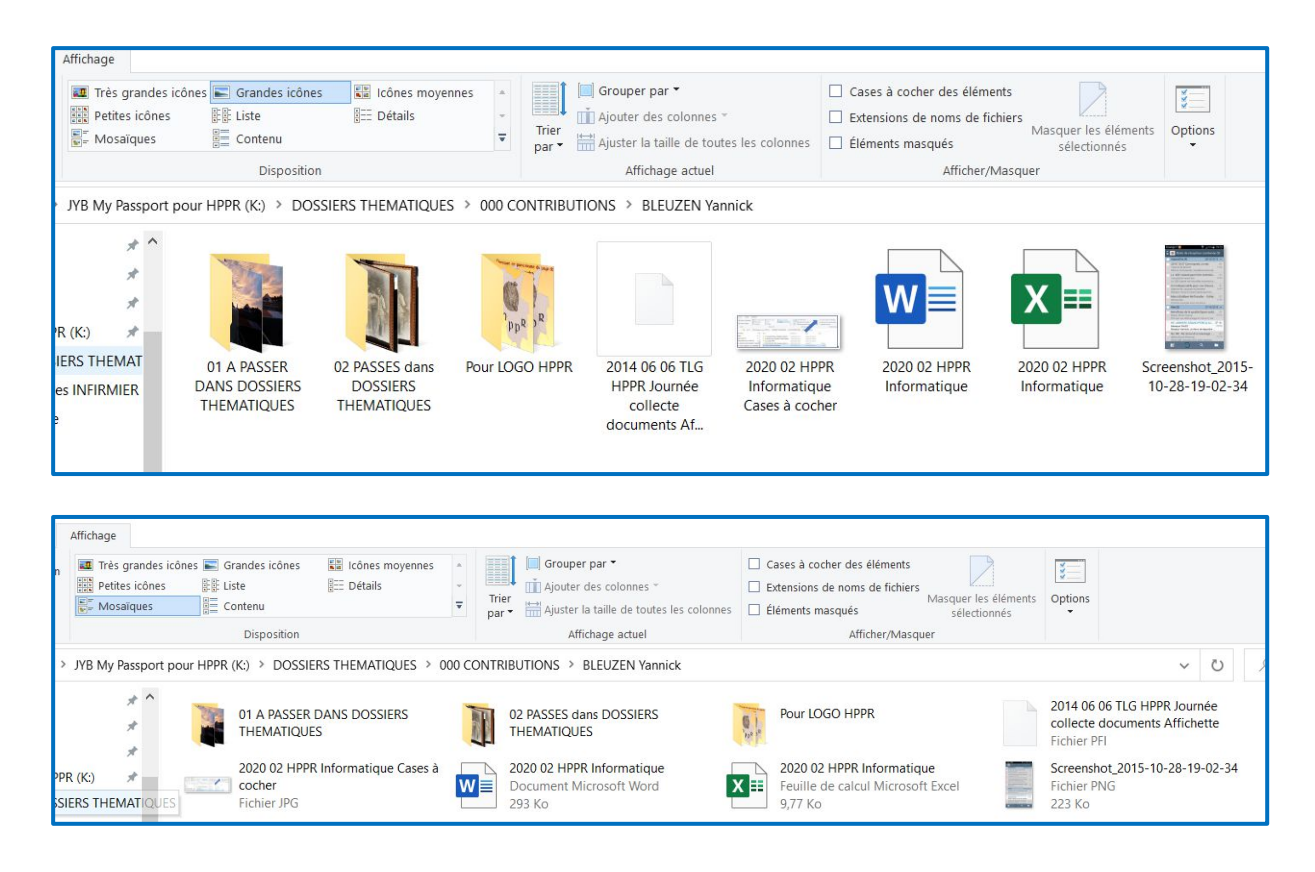

### 3. Recherche de fichier sous Windows :

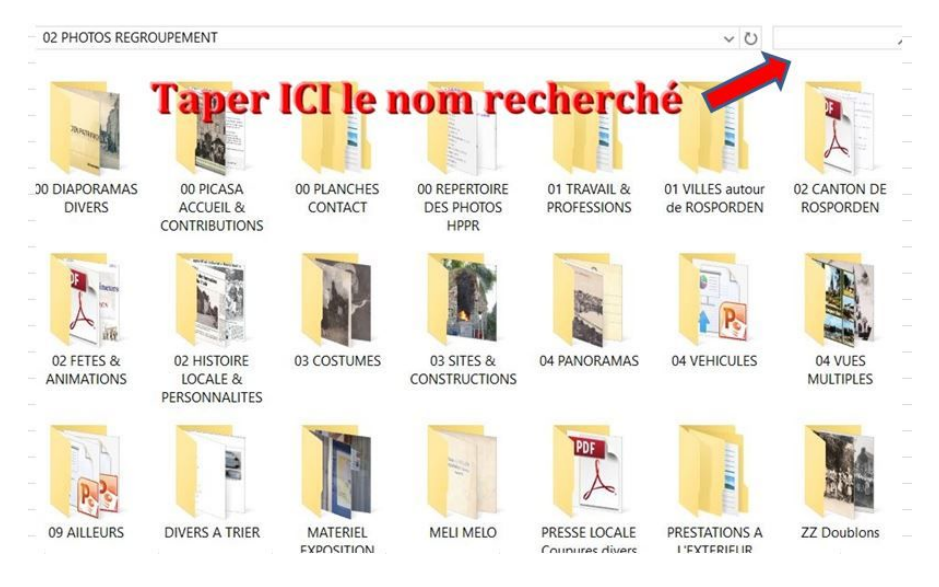

- 4. Ordre alphabétique des dates :
  - 4.1. AAAA/MM/JJ (donc 2020 04 09) plutôt que JJ/MM/AAAA (09 04 2020)
    - 4.1.1. Ligne 1 : 1/2/18 : est-ce 2018, ou 1918, ou 1218, ou... ?
    - 4.1.2. Ligne 2 : 2/1/18 : le tri se fait sur le jour JJ et non pas sur le mois MM. Aurait dû figurer en ligne 1.
    - 4.1.3. Ligne 3 : 2/1/22
  - 4.2. Cherchez l'erreur... et/ou les erreurs :

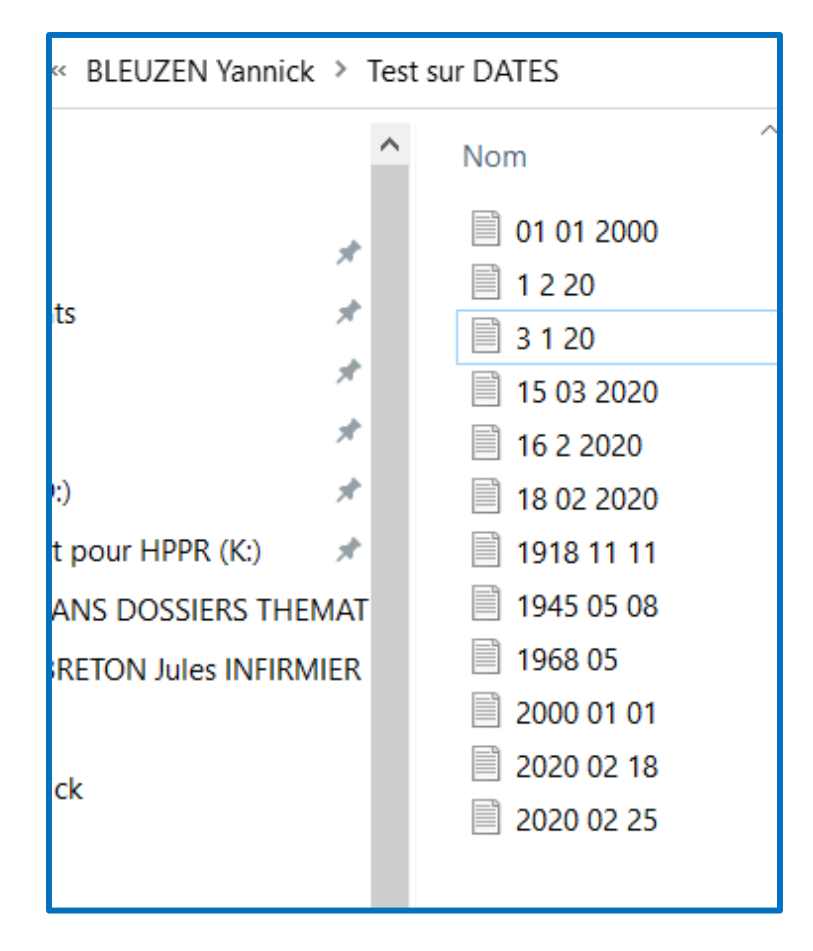

- 5. Arborescence :
  - 5.1. Une armoire : le disque dur
  - 5.2. Des étagères : les dossiers
  - 5.3. Des classeurs : les sous-dossiers
  - 5.4. Des intercalaires : autres sous-dossiers !
  - 5.5. Des documents : les fichiers, donc les documents à utiliser.
  - 5.6. LIMITE DE WINDOWS :
    - 5.6.1. Qu'est-ce qu'un nom de fichier trop long ? Il s'agit d'un fichier, ou d'un chemin qui comporte plus de 260 caractères. En fait l'API de Windows (en 32 bits) évolue pour pouvoir activer une limite beaucoup plus importante. Elle se situe à 32 767 caractères, cette valeur correspond à la limite du format NTFS (New Technology File System).
    - 5.6.2. TOUTEFOIS : je ne suis pas certain que cela fonctionne !
    - 5.6.3. <u>https://www.tutos-informatique.com/activer-nom-fichier-long-win-</u> dows/#Connaitre le numero de version de votre Windows 10

### 6. Circuit des fichiers :

- 6.1. Les nommer de façon intelligible
  - 6.1.1. Il y a 35 ans, longueur maximum du nom de fichier : 8 caractères...
- **6.2.** Utiliser la touche [F2] : En sélectionnant le fichier, appuyer sur cette touche de fonction vous permet de le renommer. L'appui sur cette touche fait surligner en bleu le nom du fichier. C'est joli... Essayez !
- 6.3. Mots-clés : comparer *Windows*, <u>ACD See</u> et <u>FreeMind</u>
- 6.4. Initiales du contributeur : 320 (pas toujours bien identifiés...) à ce jour !
- 6.5. Fichier des abréviations des Contributeurs :

6.5.1. <u>K:\DOSSIERS THEMATIQUES\2019 10 06 HPPR CONTRIBUTEURS & Do-</u> cuments en prêt ou Copyright Editeurs 03.xlsx

- 6.6. Fichiers "xmp" : pour Jean-Claude (?)... dans ACD See
- 6.7. Utilisation libre du Disque dur d'hppr:
  - 6.7.1. Se contenter de COPIER des documents vers votre clé USB
  - 6.7.2. Ne pas COUPER, ne pas DEPLACER...
  - 6.7.3. Pas de panique : en cas de d'incident, le disque d'HPPR n'est qu'une COPIE DE LA BASE ORIGINALE ! Il sera toujours possible de rectifier...
  - 6.7.4. Et ce disque dur est (normalement) protégé par une limitation des accès des utilisateurs...
  - 6.7.5. Au besoin, SUGGÉREZ-moi des modifications.
- 7. Autre logiciel de recherche de fichiers et dossiers :
  - 7.1. « *Everything* » (Chercher tout). Plus rapide que Windows, c'est une Ferrari !

### 8. Mots-clés :

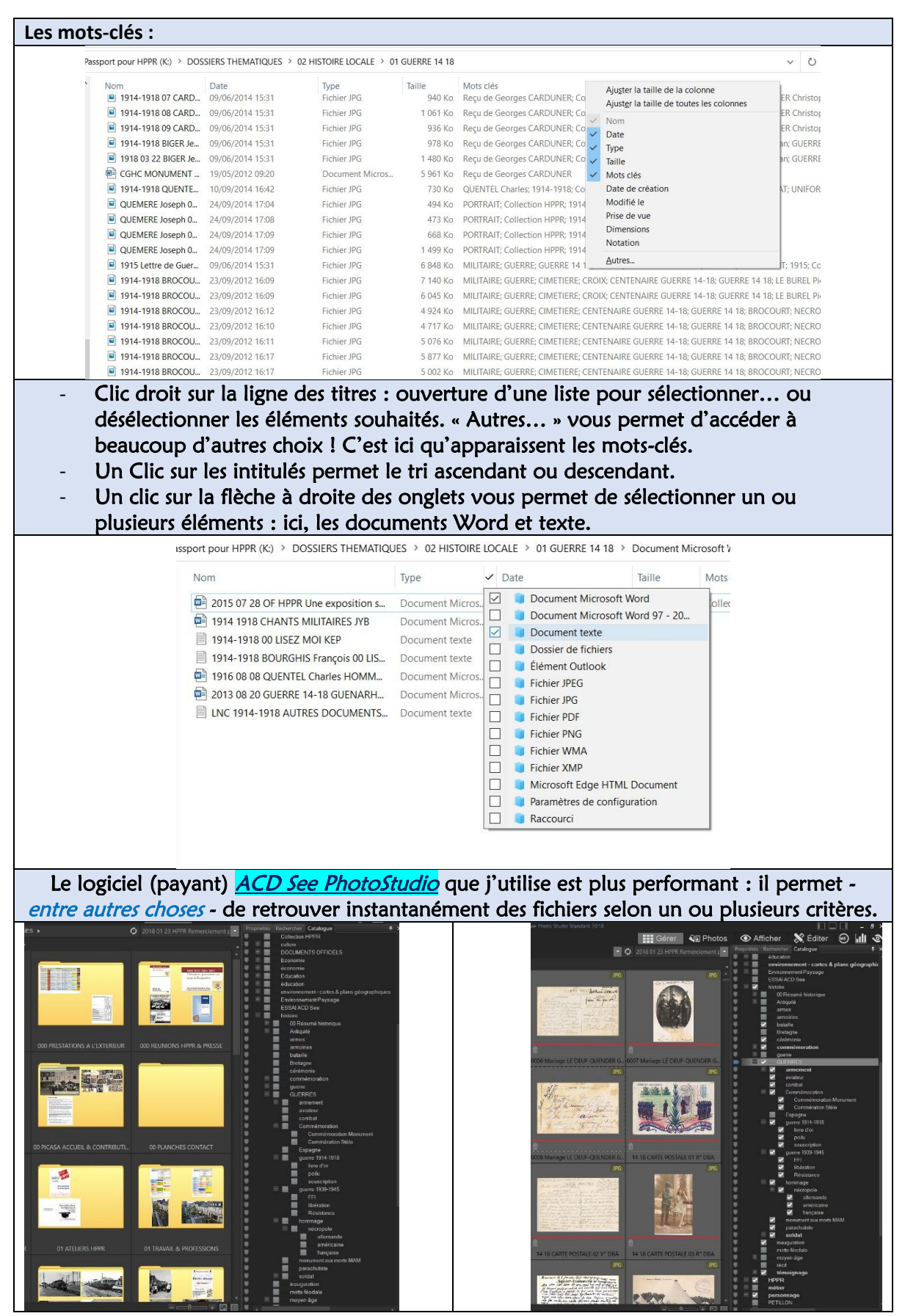

- 9. Plusieurs techniques pour gérer les fichiers :
  - 9.1. Sélectionner tout : touche Ctrl + A
  - 9.2. Copier = touche Ctrl + C (penser à l'initiale du verbe Copier)
  - 9.3.Coller = touche Ctrl + V
  - 9.4. Couper = touche Ctrl + X (X : penser à des ciseaux)
  - 9.5. Avec les icones Copier & Coller en haut et à gauche de l'écran
  - 9.6. En affichant côte à côte les fenêtres Source & Destination, procéder à un « Cliquer-Glisser » pour copier la sélection
    - **9.6.1.** Vérifier : il arrive parfois que cette opération se traduise par un <u>Couper</u>-Coller...
- **10.**Sélection multiple de fichiers :
  - 10.1. Avec Ctrl : sélection, même discontinue, par le clic sur les différents fichiers.
  - 10.2. Avec Shift (touche des majuscules) : sélection d'une série de fichiers par clic sur le premier et sur le dernier souhaité.
  - 10.3. Dans cette dernière opération, possibilité de désélectionner <u>tant que la série est sur-</u> lignée de bleu - un ou plusieurs fichiers en utilisant cette fois la touche Ctrl.
  - 10.4. Avec cases à cocher : ceci évite d'utiliser les touches Ctrl ou Shift
  - 10.5. Windows affiche en bas de l'écran le nombre de fichiers sélectionnés.

| Accueil Partage        | Affichage                          |                                                                                                    |                                                                  |                                              |                                                                                                    |  |
|------------------------|------------------------------------|----------------------------------------------------------------------------------------------------|------------------------------------------------------------------|----------------------------------------------|----------------------------------------------------------------------------------------------------|--|
| Volet de visualisation | Très grandes ico<br>Petites icones | ines Sandes icônes Sandes icônes Cones icônes Sandes icônes Sandes icônes Sandes icônes moyennes Sandes icônes Sandes icônes icônes Sandes icônes Sandes icônes icônes Sandes icônes icônes icônes icônes icônes icônes icônes icônes icônes icônes icônes icônes icônes icônes icônes icônes icônes icônes icônes icônes icônes icônes icônes icônes icônes icônes icônes icônes icônes icônes icônes icône | Grouper<br>Grouper<br>Ajouter o<br>⊽ Trier<br>par • ∰ Ajuster la | par *<br>des colonnes *<br>a taille de toute | Cases à cocher des éléments Extensions de noms de fichiers Etéments masqués                                     |  |
| Volets                 |                                    | Disposition                                                                                                    | Affichage act                                                    |                                              | Afficher/Masqu                                                                                                  |  |
| ~ ↑ 🚙 > Ce PC >        | JYB My Passport p                  | our HPPR (K:) > DOSSIERS THEMATIQUES > 0                                                                                                    | 00 CONTRIBUTIONS > E                                             | BLE annick                                   |                                                                                                    |  |
| ocuments               | * ^                                | Nom                                                                                                    | Modifié le                                                       | Туре                                         | Taille                                                                                                    |  |
| ages                   | A                                  | 01 A PASSER DANS DOSSIERS THEMATI                                                                                                    | 12/02/2020 16:24                                                 | Dossier de fichiers                          |                                                                                                    |  |
| sque local (D:)        | #                                  | 02 PASSES dans DOSSIERS THEMATIQUES                                                                                                    | 12/02/2020 16:24                                                 | Dossier de fichiers                          |                                                                                                    |  |
| B My Passport pour HPP | R (K:) 🖈                           | Pour LOGO HPPR                                                                                                    | 12/02/2020 16:39                                                 | Dossier de fichiers                          |                                                                                                    |  |
| A PASSER DANS DOSSI    | IERS THEMAT                        | 2014 06 06 TLG HPPR Journée collecte d                                                                                                    | 06/06/2014 15:38                                                 | Fichier PFI                                  | 2 224 Ko                                                                                                    |  |
|                        |                                    |                                                                                                    |                                                                  |                                              | the second second second second second second second second second second second second second second second se |  |

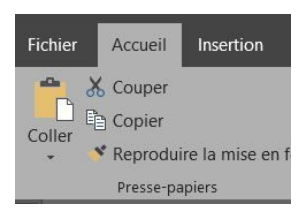

11. Autres formations possibles : SOUHAITS DES ADHÉRENTS

11.1.Comment réaliser un fichier PDF ?

- 11.2. Dans la perspective des réalisations de panneaux d'exposition, de livres :
  - 11.2.1. L'usage de certains logiciels est incontournable :
  - Traitement de texte (Word),

Composition (Publisher, PowerPoint),

- >Voire tableur (Excel)...
- 11.2.2. Auriez-vous besoin d'un complément d'informations sur le sujet ?

### 11.3. Photos :

11.3.1. Différence entre JPG et PNG

- 11.3.2. Isoler un premier plan du fond de l'image
- ≻Dans Word

≻En PNG

11.3.3. Mise en page d'un document dans <u>En-tête et pied de page</u> de Word :
Notions de :

- 1 Insertion d'un numéro de page.
- 2 Première page différente : pour ne faire figurer le logo que sur la première page, par exemple.
- **3** Pages paires et impaires différentes : pour alterner à gauche et à droite les numéros de pages d'un ouvrage par exemple.
- 4 Ou pour nos panneaux d'exposition : numéro en haut à droite.

>Auriez-vous besoin d'un complément d'informations sur le sujet ?

### 11.4. Création d'une table des matières automatique :

11.4.1. Elle peut figurer au début ou à la fin du document : c'est vous qui voyez !

**11.4.2.** Qui permet la navigation dans le document grâce aux liens hypertextes automatiquement générés.

- 11.5. Gestion de son ordinateur :
  - 11.5.1. J'en parle ici car je l'ai constaté sur l'ordinateur de l'une des nôtres !

11.5.2. Sans être trop technique, votre ordinateur... comme celui de tout le monde, est doté d'une mémoire stockée sur un disque dur interne. En 1980, il stockait 5 Mo : sensiblement le poids d'une seule photo de nos jours ! Celui que j'utilise est doté d'une capacité de 1 To.

- 11.5.3. Échelle de poids : on multiplie par 1 000 à chaque niveau.
  - >1 KiloOctet (ko) = 1 000 octets. C'est le poids d'une page de texte !
  - MégaOctet (Mo) = 1 000 000 octets : minimum pour une photo dans votre quotidien régional !
  - > 1 GigaOctet (Go) = 1 000 000 000 octets.
     Le disque dur externe (blanc) d'DPPR contient actuellement (avril 2020) environ 600 Go pour une capacité de 2 To.
  - TéraOctet (To) = 1 000 Go = 1 000 000 000 octets
     Normalement, aucun Hipaparo n'aura besoin de l'unité suivante :
  - >1 PétaOctet (Po) = 1 000 To = 1 000 000 000 000 octets

- 11.6. ... Et partition du disque dur :
  - 11.6.1. D'origine, le disque dur interne de votre ordinateur est généralement « partitionné » en 2 volumes. Le volume « C : » devrait ne contenir rien d'autre que ce qui s'y trouve lors de l'achat... En effet, en cas de « plantage », il est normalement possible de n'intervenir que sur cette partition. Sans perte de tous vos souvenirs de famille et autres documents. Je pense que la proportion doit être d'environ 1/3 pour « C : » et 2/3 pour « D : ».
  - 11.6.2. Je vous engage, dès à présent, de COPIER / COLLER l'intégralité de vos données sur « D : ». De vérifier l'exactitude du résultat en comparant leurs Propriétés. Et si tout est correct, de les supprimer de « C : ». Pour ma part, je préfère cette méthode au COUPER / COLLER. <u>Reportez-vous au paragraphe 9</u>.
  - 11.6.3. Un peu de méthode : à l'avenir, enregistrez l'intégralité de vos données (photos, documents...) <u>et les logiciels que vous avez achetés</u> sur le volume « D : ». Pour faire cela, quand vous enregistrez un fichier, renseignez la destination : « *Enregistrer sous* ». Exemple tiré du présent fichier :

D:\DOSSIERS THEMATIQUES\BLEUZEN Yannick\2020 02 15 HPPR Informatique

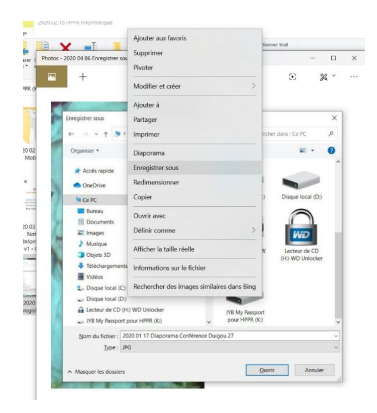

- 11.7. Gestion globale des fichiers :
  - 11.7.1. Vider la corbeille de Windows.
  - 11.7.2. Alléger sa boîte-mail :
    - > Pour éviter un refus de réception.
    - > Enregistrer les PJ sur votre disque et supprimez-les du courriel.
- 11.8. Création d'un raccourci :
  - 11.8.1. Sur le bureau : par exemple vers... https://www.hppr29.org/
  - 11.8.2. Dans un dossier.
- 11.9. Limites informatiques des raccourcis :
  - 11.9.1. En cas de copie d'un ordinateur vers un autre, incidence de l'arborescence qui sera différente !
  - **11.9.2.** Dans les propriétés, rechercher le nom du fichier concerné et... relancer la recherche de ce seul nom dans l'ordinateur cible.
  - 11.9.3. Exemple : "<u>K:\DOSSIERS THEMATIQUES\000 CONTRIBUTIONS\BLEUZEN</u> Yannick\2020 02 27 HPPR Notions d' Informatique.docx"
- 11.10. Symboles cachés pour titres, alinéas, espaces, tabulations, etc. : ¶

### **12.**Correcteur orthographique :

12.1. Existe dans Word : onglet « Révision » puis « Grammaire et orthographe » :

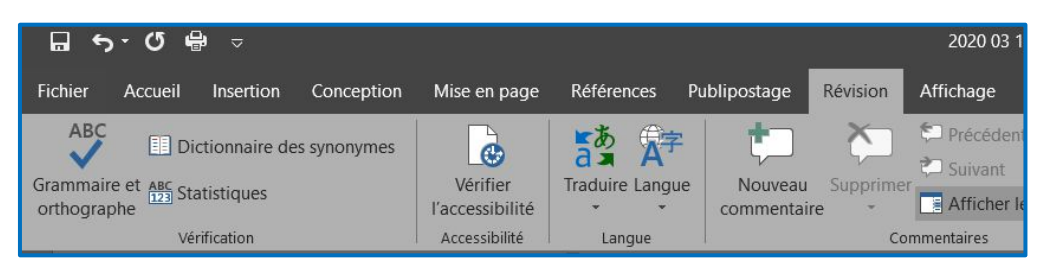

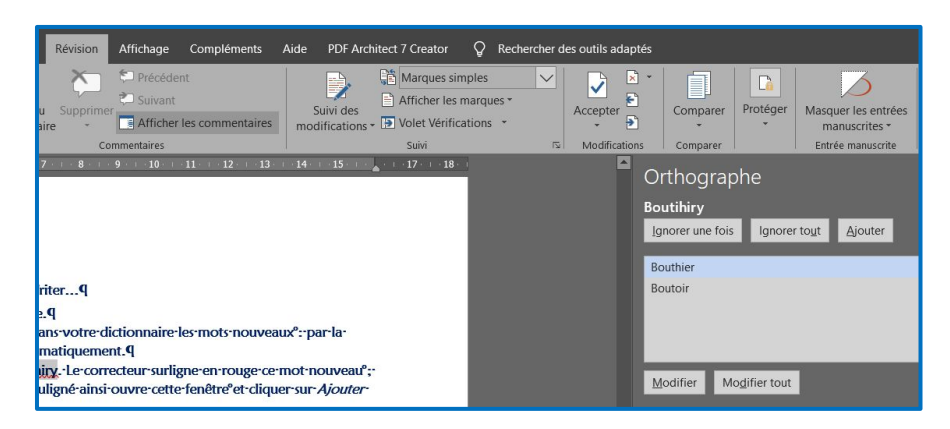

- 12.2. Existe dans Excel.
- 12.3. Existe dans LibreOffice Writer...
- 12.4. Notion d'espace insécable.

12.4.1. Penser à enregistrer dans votre dictionnaire les mots nouveaux : par la suite, il sera reconnu automatiquement.

12.4.2. Exemple : Boutihiry. Le correcteur surligne en rouge ce mot nouveau ; un clic droit sur le mot souligné ainsi ouvre cette fenêtre et cliquer sur Ajouter au dictionnaire :

| _  | Boutibiry                                         |
|----|---------------------------------------------------|
|    | Bouthier                                          |
|    | Boutoir                                           |
|    | Ignor <u>e</u> r tout                             |
|    | Ajouter au dictionnaire                           |
|    | Ajouter à la liste des corrections automatiques 🔸 |
| Ж  | Cou <u>p</u> er                                   |
|    | Copier                                            |
| Ĉ  | Options de collage :                              |
|    | n 🗈                                               |
| ø  | Recherche intelligente                            |
| ag | Tr <u>a</u> duire                                 |
| 1  | Lien                                              |
| ţ  | Nouv <u>e</u> au commentaire                      |
|    |                                                   |

Le bouton Afficher/masquer I permet d'activer ou de désactiver les caractères cachés tels que les espaces, les marques de paragraphe ou les marques de tabulation. L'utilisation de l'onglet « Paragraphe » permet une meilleure présentation. Ceci ne sera visible que dans Word ou LibreOffice. Paragraphe Affichage Compléments Aide Retrait et espacement Enchaînements Général Alignement : À gauche ✓ 🗌 Toujours réduit AaBb Niveau hiérarchique : Corps de texte 1 Nor 1,27 cm 🚖 Gauche : Spécial : De : 1,25 cm 🚔 0 cm 🌲 Droite : Paragraphe Retraits inversés 6 9 Espacement Ayant : 0 pt Interliane De : 0 pt \* Simple ~ + Après : Ne pas ajouter d'espace entre les paragraphes du même style Utiliser le symbole Cliquer sur la flèche à côté de « Paragraphe » : la fenêtre de droite s'ouvre : renseigner 1,25 cm en Première ligne... Tabulations... Définir par défaut OK Annuler Exemple de titre centré Exemple de titre correctement centré Exemple de texte avec un alinéa en Exemple de texte avec un alinéa début de chaque paragraphe. en début de chaque paragraphe. Exemple de texte avec un alinéa en Exemple de texte avec un alinéa début de chaque paragraphe. en début de chaque paragraphe. Exemple de texte avec un alinéa Exemple de texte avec un alinéa en début de chaque paragraphe. en début de chaque paragraphe. Exemple de textes avec des es-Exemple de textes avec des espaces superflus entre les mots en début paces superflus entre les mots en début de paragraphe. de paragraphe. Le correcteur orthographique signalerait ces anomalies. Notion de *Mise en page / coupure* de mots Quelques espaces superflus sur Mots erronés : une page, multipliés par le nombre de • Surlignés en bleu par Word pages de l'ouvrage = A Mots nouveaux : • Surlignés en rouge Des pages en plus ! À ajouter au dictionnaire C'est bon pour l'imprimeur... Pour voir la différence entre les deux colonnes, activer le bouton ¶ À votre avis, quelle solution préférer ? 😡

### Source : leconjugueur.lefigaro.fr/fr - ponctuationtypographie. [Présentation légèrement modifiée ici]

### Le 06/03/2020

### 13.La ponctuation et la typographie :

Cette section a pour but de vous expliquer comment écrire correctement un texte sur un ordinateur. D'emblée, je tiens à vous dire que ces règles ne sont pas intuitives et surtout qu'elles changent d'une langue à l'autre. En anglais, ces règles ne sont pas valables. Afin de bien mettre ces changements en relief, à chaque fois, la règle correspondante en anglais est indiquée. En typographie, on dit <u>une</u> espace, il s'agit d'un mot féminin.

- **1.** Les signes simples sont :
  - 1.1. la virgule,
  - 1.2. le point .
  - **1.3.** les points de suspension ...
    - 1.3.1. Règle en français : Pas d'espace avant, une espace après.
    - 1.3.2. Règle en anglais : Idem.
- **2.** Les signes doubles sont :
  - 2.1. le point-virgule ;
  - 2.2. les deux points :
  - 2.3. le point d'exclamation !
  - 2.4. le point d'interrogation ? les tirets ... -
    - 2.4.1. Règle en français : Une espace avant, une espace après \*.
    - **2.4.2.** Règle en anglais : Pas d'espace avant, une espace après.
      - **2.4.2.1.** Note 1 : pour ne pas avoir un signe de ponctuation à la ligne, on peut utiliser l'espace insécable. On le forme sous Word par la combinaison de touches [ctrl] + [shift] + [barre d'espace].
      - **2.4.2.2.** Note 2 : les signes doubles sont souvent source de doute, car leur règle est différente d'une langue à l'autre.
- 3. Les guillemets à la française :
  - 3.1. Les guillemets à la française sont le « et le ». Ils peuvent être formés sur le clavier par les touches [Alt 174] et [Alt 175]. On notera que la plupart des bons traitements de texte les mettent automatiquement.
  - **3.2.** Les guillemets droits sont le classique "...". On les utilise également en français lorsque l'on veut faire une citation à l'intérieur d'une autre citation.
    - 3.2.1. Règle en français : Une espace avant, une espace après.
    - **3.2.2.** Règle en anglais : Pas d'espace avant, une espace après.
- 4. Les parenthèses et les crochets
  - 4.1. les parenthèses (...) les crochets [...]
    - 4.1.1. Règle en français : Pas d'espace à l'intérieur, une espace à l'extérieur.
    - 4.1.2. Règle en anglais : Idem.
- 5. Le trait d'union et l'apostrophe
  - 5.1. le trait d'union -
  - 5.2. l'apostrophe '
    - 5.2.1. Règle en français : Pas d'espace.
    - 5.2.2. Règle en anglais : Idem.
- \* Sauf pour le point-virgule où l'espace est facultative.

### 14. Composition de page combinant texte et illustration :

14.1. Depuis l'original (en format A5) : ici, c'est une image, une photo de la page voulue.

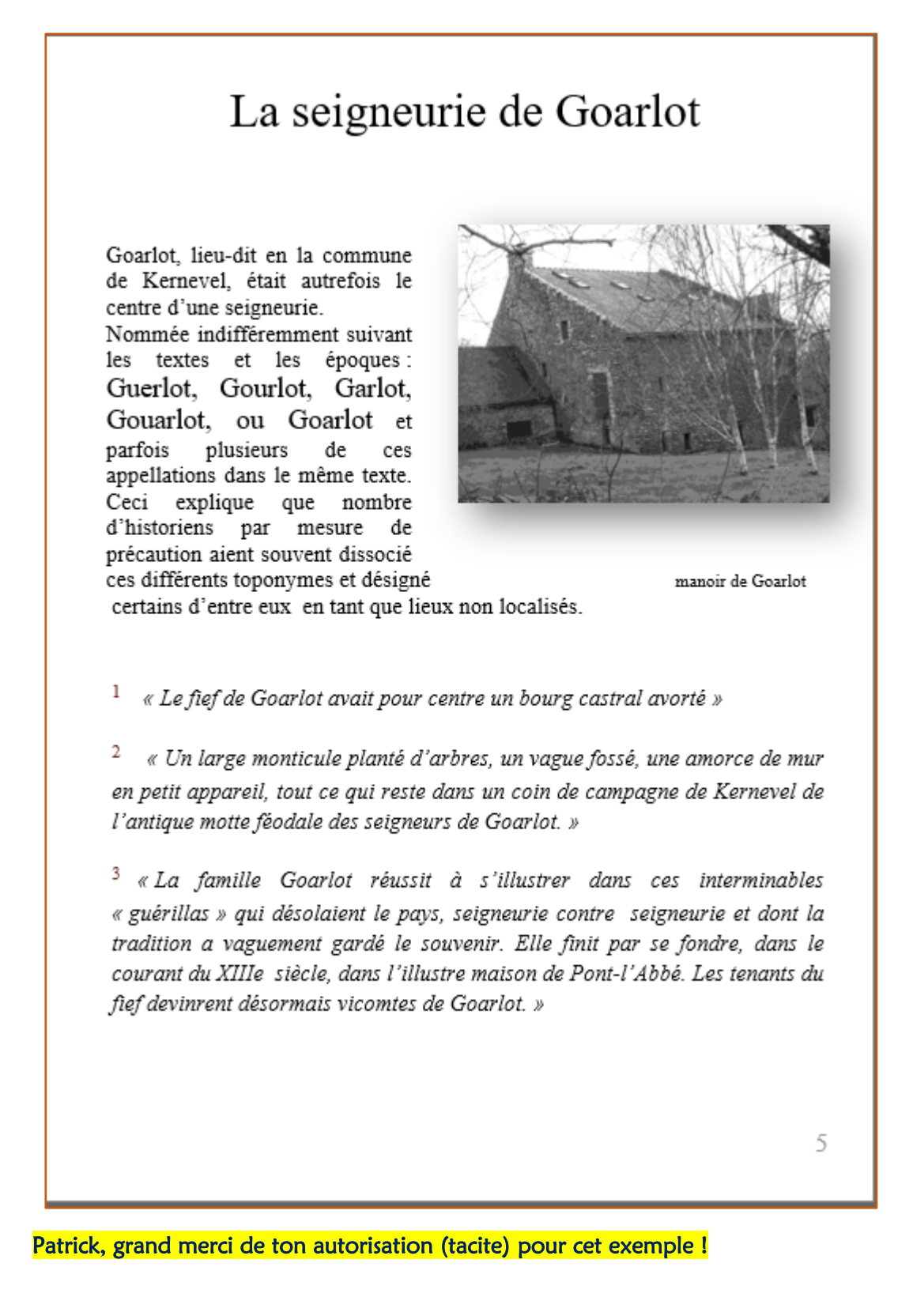

### 14.2. Un copier-coller imparfait :

14.2.1. L'image centrale est « ancrée » (voir le symbole « *Ancre de marine* » qui apparaît lorsque l'on clique sur l'image) et difficile à « manipuler » ...

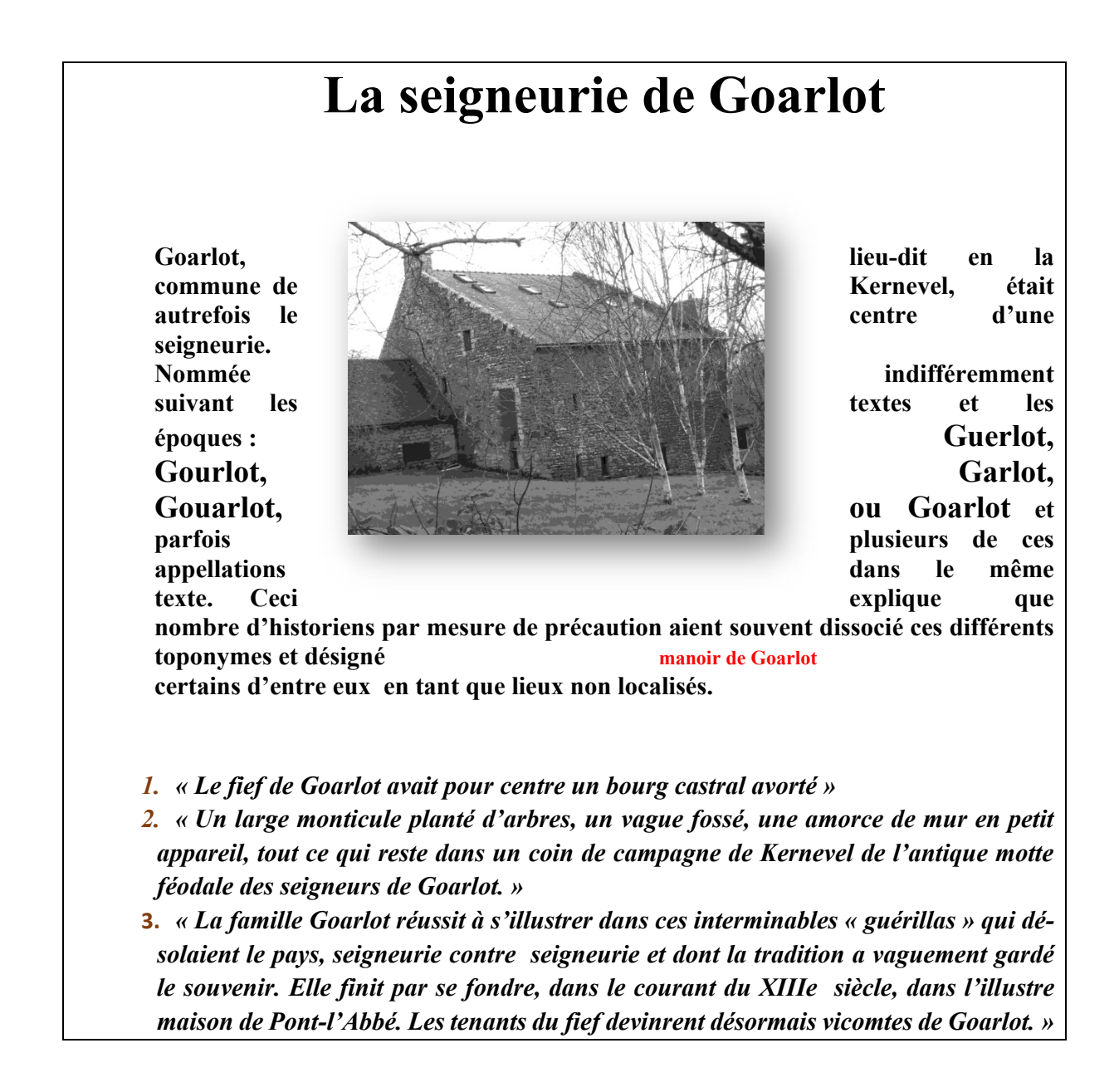

14.3. Préférer l'insertion d'un tableau : voir exemple ci-dessous. Ici : 4 colonnes et 3 lignes que l'on fusionne entre elles :

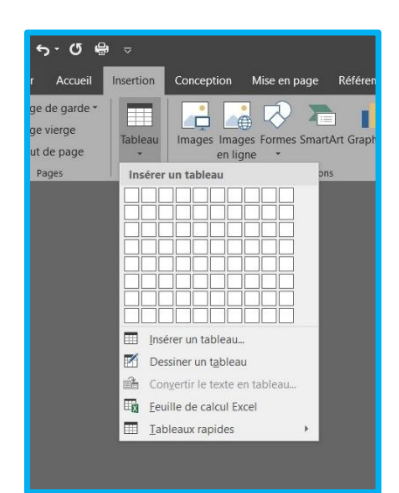

| Α                 | В                 | С | D                 |
|-------------------|-------------------|---|-------------------|
| l                 |                   |   | J                 |
| 2 cellules horizo | ntales fusionnées | F | 2 cellules verti- |
| G                 | Н                 |   | cales fusionnées  |

Sélectionner les cellules concernées (ici G et H), puis Clic droit sur les cellules, puis Fusionner.

Les cellules généralement prennent la dimension de la photo que l'on importe. Réglage possible en positionnant le curseur à l'intersection des lignes ou colonnes. Il se transforme en trait double agrémenté d'une flèche de chaque côté : puis, glisser jusqu'à la taille voulue.

La technique est identique pour des cellules alignées horizontalement ou verticalement.

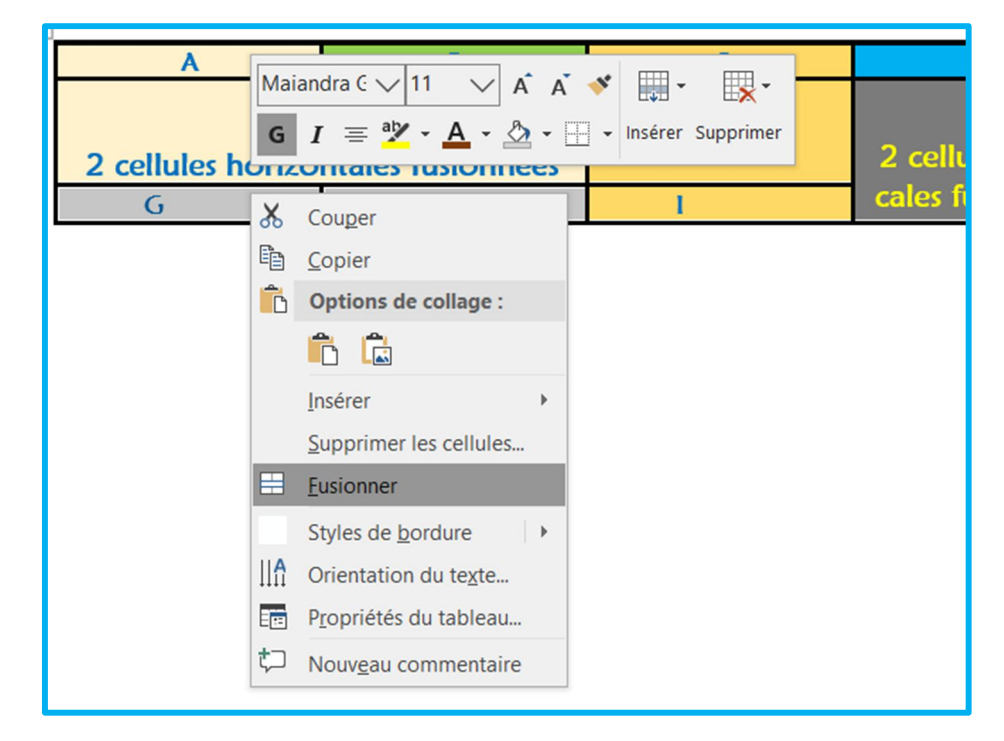

- 14.3.1. Séparation aisée du titre, des textes et de l'image et possibilité de jouer aisément :
- Sur la taille de l'image : voir Onglets « Outils IMAGE & Outils de TABLEAU ».
   Sur celle des cellules du tableau…
- 14.3.2. Quelques corrections mineures quand même : espacement, majuscule...
- 14.3.3. Puis effacement de la grille de contour du tableau.
- 14.3.4. Dans le cas ci-dessous, le tableau compte 3 lignes, la deuxième ayant été fractionnée en 2 colonnes.

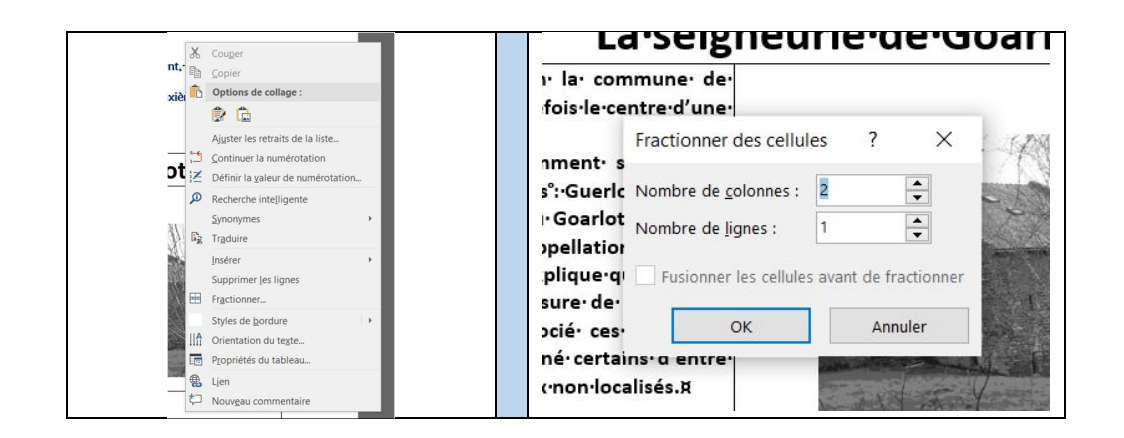

### La seigneurie de Goarlot

Goarlot, lieu-dit en la commune de Kernevel, était autrefois le centre d'une seigneurie.

Nommée indifféremment suivant les textes et les époques : Guerlot, Gourlot, Garlot, Gouarlot, ou Goarlot et parfois plusieurs de ces appellations dans le même texte. Ceci explique que nombre d'historiens par mesure de précaution aient souvent dissocié ces différents toponymes et désigné certains d'entre eux en tant que lieux non localisés.

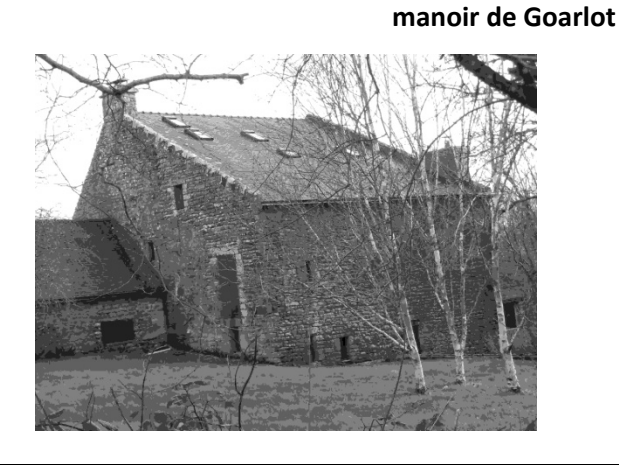

1. « Le fief de Goarlot avait pour centre un bourg castral avorté »

2. « Un large monticule planté d'arbres, un vague fossé, une amorce de mur en petit appareil, tout ce qui reste dans un coin de campagne de Kernevel de l'antique motte féodale des seigneurs de Goarlot. »

**3.** « La famille Goarlot réussit à s'illustrer dans ces interminables « guérillas » qui désolaient le pays, seigneurie contre seigneurie et dont la tradition a vaguement gardé le souvenir. Elle finit par se fondre, dans le courant du XIIIe siècle, dans l'illustre maison de Pontl'Abbé. Les tenants du fief devinrent désormais vicomtes de Goarlot. »

15. Logiciels de composition de pages :

- 15.1. Outre les logiciels de traitement de textes, des logiciels plus « pointus » mais d'un accès abordable existent tels que :
- 15.1.1. Publisher de Microsoft
- 15.1.2. Scribus
- 15.1.3. Excel : j'en connais au moins un qui l'utilise avec bonheur... !
- 15.2. Trucs et astuces :
  - 15.2.1. Dans Word et Excel, l'appui de la touche [F4] sur la ligne supérieure du clavier permet de répéter, au besoin plusieurs fois consécutivement, <u>la toute dernière action</u> que vous avez réalisée. Exemple : mise en gras d'un mot, taille d'une image...
  - 15.2.2. Masquer son bureau : quand vous devez réaliser une projection sur vidéoprojecteur, la première image projetée est celle de votre bureau.

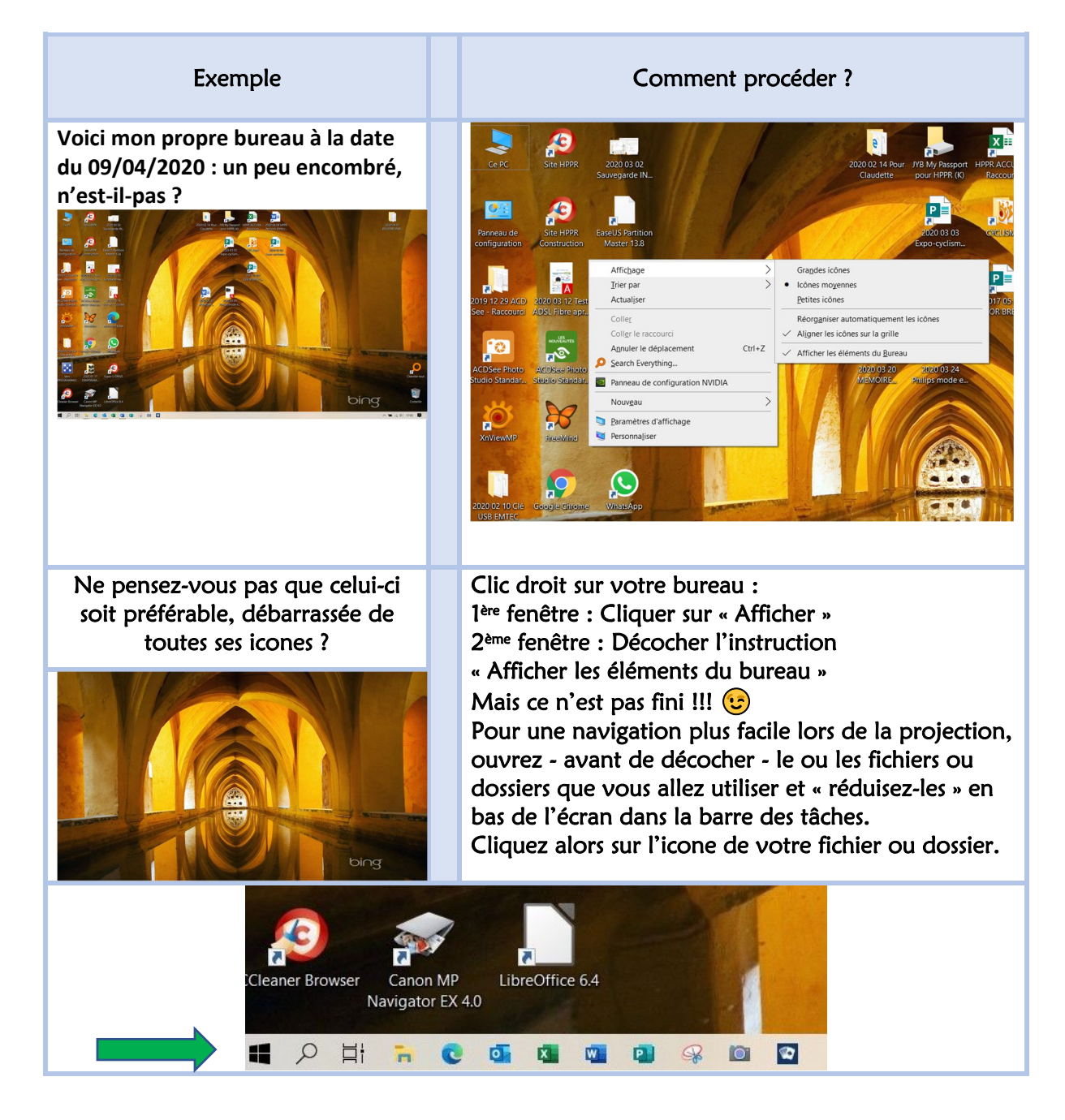

### 16. Réception de fichiers par « We Transfer : c'est GRATUIT !

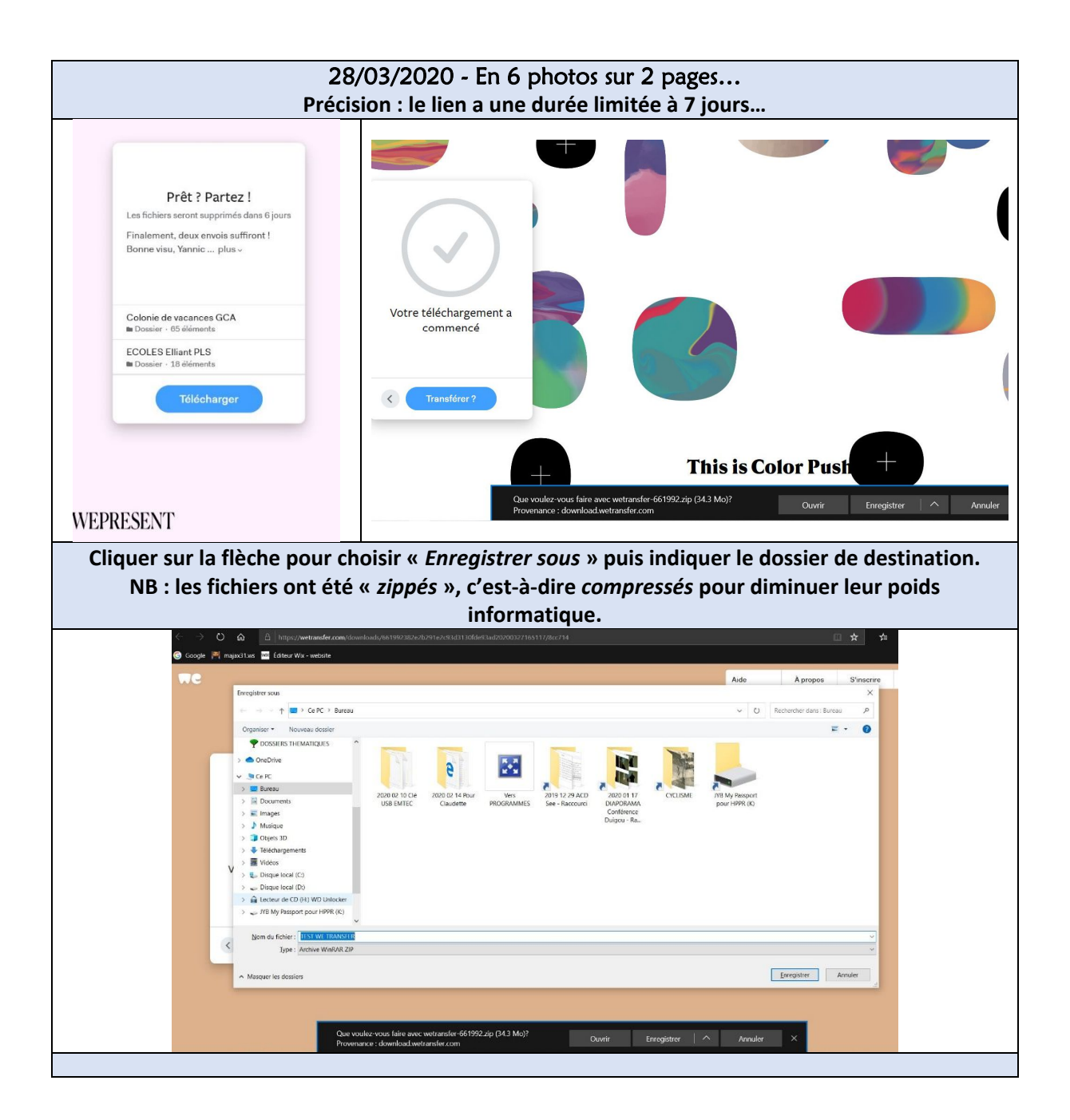

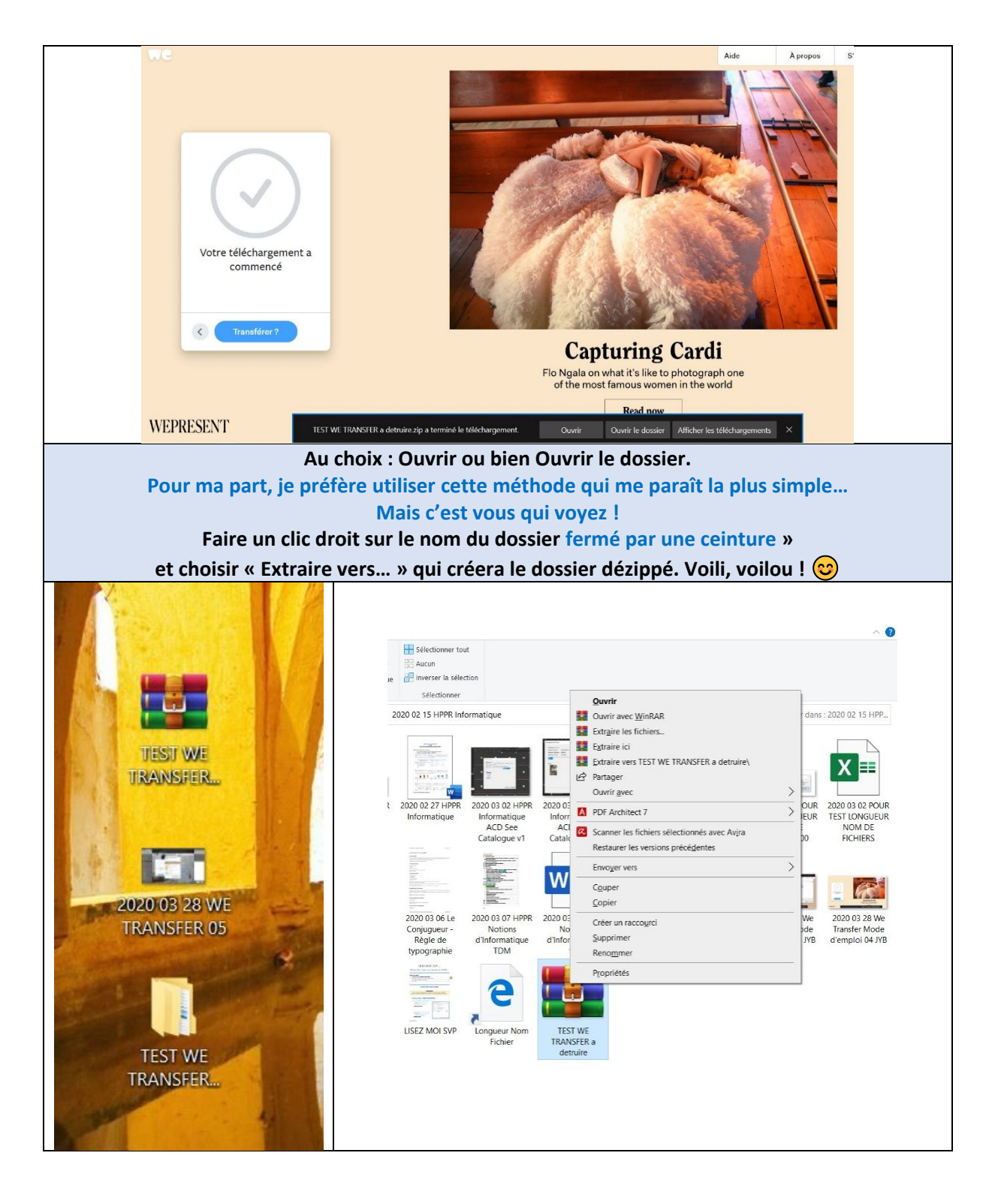

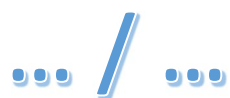

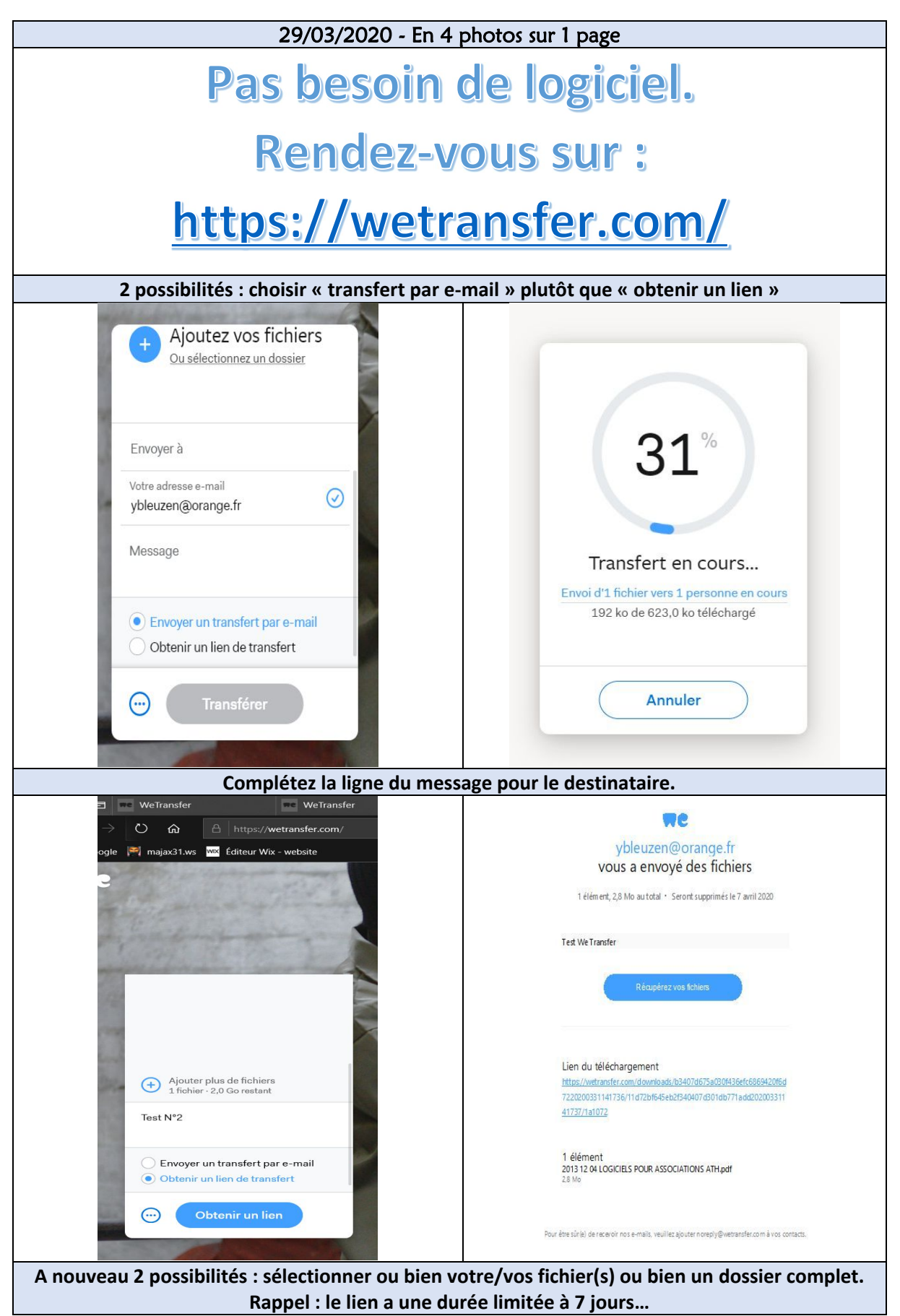

17. Envoyer des fichiers par « We Transfer » : c'est GRATUIT !

## Annexe : [Reprise du fichier présent sur le Disque HPPR]

# LISEZ-MOI, SVP...

### Disque dur « Base des documents HPPR »

#### \*\*\*\*\*\*\*

### Table des matières de l'Annexe

| 1. Contenu du dossier « DOSSIERS THEMATIQU | UES » : 22 |
|--------------------------------------------|------------|
|--------------------------------------------|------------|

- 2. Composition perfectible des dossiers de regroupement : 23
- 3. Pour rechercher rapidement un document : 25

\*\*\*\*\*

Comment utiliser le disque dur hppr?

### En préambule :

Pour respecter l'intégrité des documents, merci de ne rien y modifier ! Faites des copies des fichiers et/ou dossiers vers votre ordinateur personnel...

### 1. Contenu du dossier « DOSSIERS THEMATIQUES » :

- À la date de composition du présent document :91 038
   Fichiers (images, Word, PDF, etc.)
- 4 Répartis dans 3 758 dossiers

### Poids total : 577 Go

[Ceci est une sélection opérée sur mon disque qui comporte :

- 106 752 Fichiers (dont près de 16 000 fichiers techniques « xmp »)
- Répartis dans 4 076 dossiers]

Poids total : 610 Go

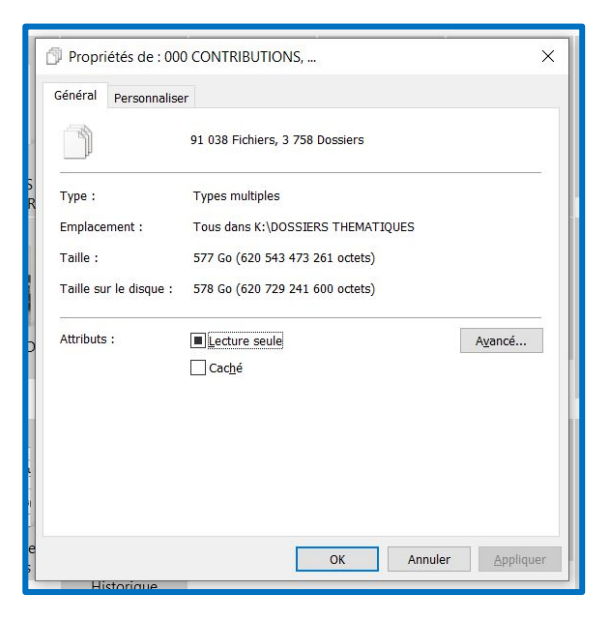

### Dont voici l'aspect général :

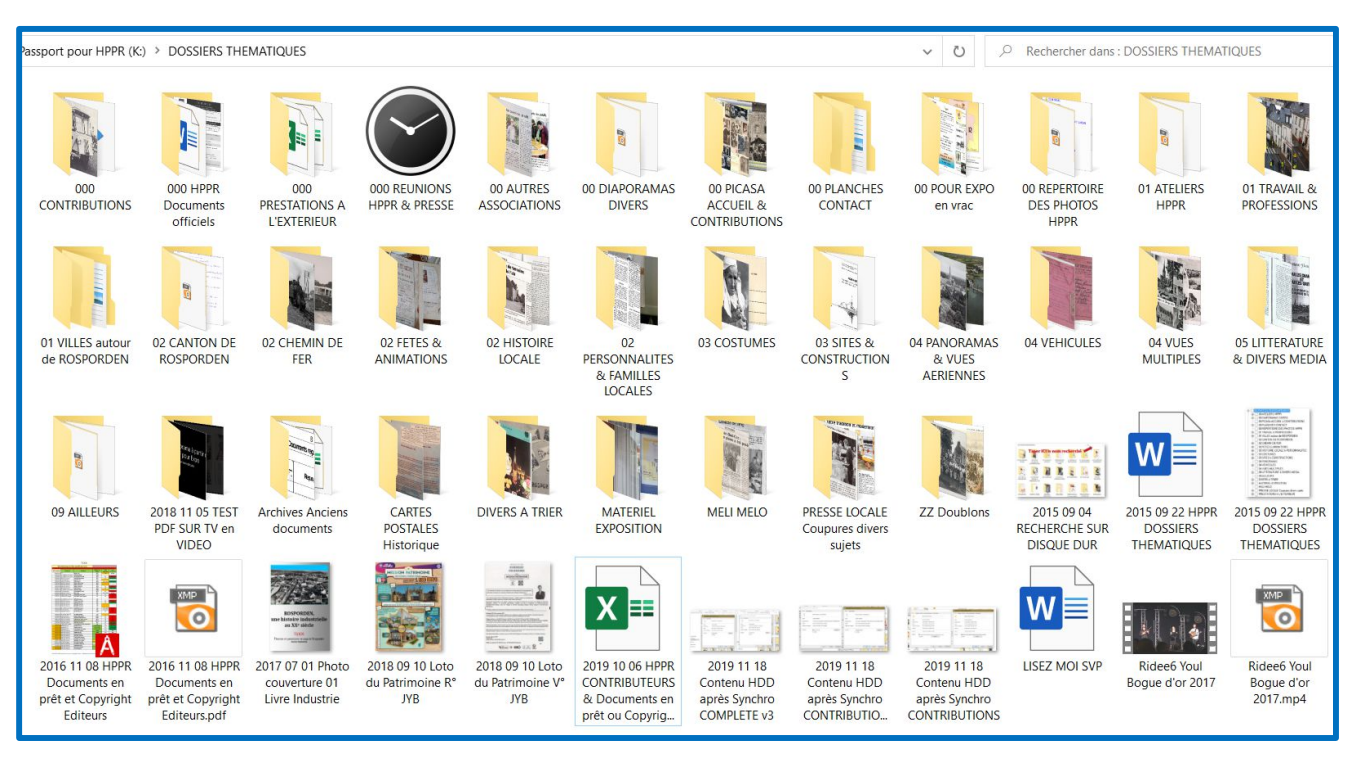

### 2. Composition - perfectible - des dossiers de regroupement :

- Bien que tous vous soient accessibles, vous utiliserez principalement les dossiers dont le nom commence par 01, 02, 03, 04, 05, voire 09 tels que : « 01 TRAVAIL & PROFESSIONS », « 03 SITES & CONSTRUCTIONS », etc.
- Ils résultent de façon générale des documents enregistrés dans le premier dossier « 000 CONTRIBUTIONS » qui est donc le dossier-source.

Pour plus de commodité, les **320 contributeurs** (à ce jour) sont regroupés – sauf quelques exceptions - par lettres de l'alphabet.

### Circuit des documents reçus d'un contributeur :

<u>lère étape</u> : à réception, le document est stocké dans le dossier
 « Nom Contributeur » qui contient 2 sous-dossiers :

| Nom                                                                                                    | Modifié le                           | Туре                                       |
|----------------------------------------------------------------------------------------------------|--------------------------------------|--------------------------------------------|
| <ul> <li>01 A PASSER DANS DOSSIERS THEMATIQUES</li> <li>02 PASSES dans DOSSIERS THEMATIQUES</li> </ul> | 08/11/2019 10:23<br>22/11/2019 18:21 | Dossier de fichiers<br>Dossier de fichiers |

<u>2ème étape</u> : Les nouveaux documents sont donc enregistrés dans « 01 A PASSER DANS DOSSIERS THEMATIQUES ». Ils y sont – plus ou moins longtemps ! - en attente d'être « renseignés » : il faut les nommer de façon plus intelligible que celle utilisée par les scanners ou appareils photos, ajouter des mots-clés, des commentaires ainsi que les initiales-repères du contributeur (voir ci-après). Ils sont alors <u>copiés</u> dans le dossier thématique concerné. NB : un raccourci est présent dans chacun des dossiers similaires qui permet d'accéder directement au dossier cible « DOSSIERS THEMATIQUES ». <u>Il y a 35 ans, les noms étaient limités à 8 ca-</u> <u>ractères</u>.

Propriétés des fichiers : mots-clés, commentaires... Pour accéder à cette partie, faire un CLIC droit sur le nom du fichier et sélectionner « Propriétés » et la fenêtre s'ouvre, vous dévoilant ses... secrets !

| 1965 Guillou<br>Albert Classe<br>65_4D2R GUN |                                                                                                    | Propriétés de : 2015 03 07 ECOLE ALSACE LORRAINE 01 JYB<br>Général Sécurité Détails Versions précédentes                                                                                                    | ×     |
|----------------------------------------------|----------------------------------------------------------------------------------------------------|----------------------------------------------------------------------------------------------------|-------|
|                                              | Apporter des modifications avec Paint 3D<br>Choisir comme arrière-plan du <u>B</u> ureau<br><u>M</u> odifier<br>Imprimer                                       | Propriété Valeur<br>Description<br>Titre                                                                                                    | ^     |
| 2015 03 07                                   | Faire pivoter à droi <u>t</u> e<br>Faire pivoter à gauche                                                                                                    | Objet<br>Notation                                                                                                    |       |
|                                              | Lire sur l'appareil<br>Partager<br>Ouvrir avec                                                                                                    | Mots clés         ECOLE: ECOLE ALSACE-LORRAINE: ROSPORDEN:           Commentaires         Collection HPPR: 2015 03 07; Ajoutez un mot-clé           Origine         Image: Collection HPPR: 2015 03 07; Ajoutez un mot-clé |       |
|                                              | PDF Architect 7<br>ACDSee PicaView                                                                                                    | Auteurs<br>Prise de vue 07/03/2015 16:13<br>Nom du programme G7105XXUANF4                                                                                                    |       |
| 2019 02 28 LISI<br>MOI GUN                   | <ul> <li>Scanner les fichiers sélectionnés avec Avira</li> <li>Ajouter à l'archive</li> <li>Ajouter à "2015 03 07 ECOLE ALSACE LORRAINE 01 JYB.rar"</li> </ul> | Date d'acquisition<br>Copyright<br>Images                                                                                                    |       |
|                                              | Compresser et envoyer par e-mail<br>Compresser dans "2015 03 07 ALSACE LORRAINE 01 JYB.rar"<br>Restaurer les versions précégentes                              | ID de l'image E08QLGI01CH<br>Dimensions 3264 x 1836<br>Largeur 3264 pixels                                                                                                    | ~     |
|                                              | Envo <u>v</u> er vers                                                                                                    | Supprimer les propriétés et les informations personnelles                                                                                                    |       |
| CM1_Le_Dréze<br>GCA                          | C <u>o</u> uper<br><u>C</u> opier                                                                                                    |                                                                                                    |       |
|                                              | Créer un racco <u>u</u> rci<br>Supprimer<br>Reno <u>m</u> mer                                                                                                  | OK Annuler Appli                                                                                                    | iquer |
| nis alter in constact and                    | P <u>r</u> opriétés                                                                                                    |                                                                                                    |       |

- La date figurant généralement en tête du nom du fichier indique :
  - ✓ Ou bien la date exacte du document par exemple 1945 05 08 pour une -éventuelle – coupure de presse de ce jour.
  - ✓ Ou bien celle de réception du document par HPPR quand on ne peut utiliser une date précise.
  - ✓ Noter que la date ainsi libellée permet un tri sur l'année, puis le mois et enfin le jour. Sous la forme usuelle, un tri donnerait une liste allant du premier jour du mois, puis de la dizaine, reviendrait au 2 puis à la vingtaine, etc. quel que soit le mois ou l'année : pas très pratique, convenez-en ! Il est important que les chiffres des unités soient précédés du 0 (zéro) pour cette même raison.

Vous pourrez consulter le fichier Excel « 2019 10 06 HPPR CONTRIBUTEURS & Documents en prêt ou Copyright Editeurs 03 ». Ce document reprend, sur la feuille « Don ou prêt reçu de documents », la liste de nos contributeurs (mais pas que !) avec l'indication du repère propre à chaque contributeur que l'on retrouve dans le nom du fichier.

| Par exemple : « 2015 03 07 ECOLE ALSACE LORRAINE 01 JYB » où        | les initiales |
|---------------------------------------------------------------------|---------------|
| JYB correspondent au contributeur (Yannick Bleuzen en l'occurrence) |               |

|     | A                | В                            | с                                              | Н                      | 1               | J            |
|-----|------------------|------------------------------|------------------------------------------------|------------------------|-----------------|--------------|
|     | Do               | cuments reçus en don         | s ou prêts pour scan                           |                        |                 |              |
| 2   | 30/05/2013 : Qua | nd la photo a été imprimée p | our être rangée dans les classeurs, le "repère | e" est suivi de "&" (E | xemple : GC&, o | u Num0540&)  |
|     | Data da anti-    | Desus new                    | Densteur                                       | Repère sur             | Date            | Lettre       |
| 3   |                  | Reçus par 💡                  | Donateur                                       | photo 💌                | restitutio 💌    | remercieme 👻 |
| 4   | 2012             |                              | 11                                             |                        |                 |              |
| 16  | 2013             |                              | 49                                             |                        |                 |              |
| 66  | 2014             |                              | 30                                             |                        |                 |              |
| 97  | 2015             |                              | 4                                              |                        |                 |              |
| 102 | 2016             |                              | 35                                             |                        |                 |              |
| 139 | 2017             |                              | 13                                             |                        |                 |              |
| 153 | 2018             |                              | 22                                             |                        |                 |              |
| 164 | 2019             |                              | 11                                             |                        |                 |              |
| 165 | 2019/02/28       | HPPR Site Internet           | GUILLOU Nathalie                               | GUN                    | NC              | 04/03/2019   |
| 166 | 2019/04/28       | BLEUZEN Yannick              | FICHEN Yvon                                    | FYV                    | NC              | A faire      |
| 167 | 2019/05/20       | BLEUZEN Yannick              | BLEUZEN-LE NOC Geneviève                       | BNG                    | 20/05/2019      | A faire      |
| 168 | 2019/06/01       | BLEUZEN Yannick              | PLOUZENNEC Guy                                 | PLG                    | NC              | Vu           |
| 169 | 2019/07/17       | BLEUZEN Yannick              | KOHN Pierre-Richard                            | KPR                    | NC              | 17/07/2019   |
| 170 | 2019/08/11       | BLEUZEN Yannick              | BENARD Marie-Hélène                            | MHB                    | NC              | A faire      |
|     | 2019/10/03       | BLEUZEN Yannick              | SIMON Pierre                                   | SIM                    | NC              | A faire      |
| 171 |                  |                              |                                                |                        |                 |              |
| 172 | 2019/10/03       | BLEUZEN Yannick              | SIMON Pierre                                   | SIM                    |                 |              |
| 173 | 2019/10/10       | BLEUZEN Yannick              | HORELLOU Nicole                                | HON                    | NC              | A faire      |
| 174 | 2019/11/22       | BLEUZEN Yannick              | LAPEYRE Philippe                               | PHL                    | NC              | A faire      |
| 175 | 2019/12/26       | BLEUZEN Yannick              | POTRON Sophie                                  | POS                    | NC              | A faire      |

### 3. Pour rechercher rapidement un document :

Taper un mot-clé dans la zone de recherche de Windows, en haut à droite :

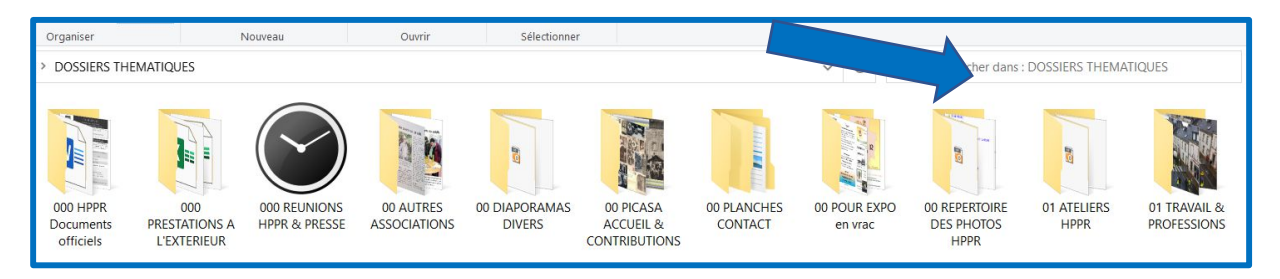

### Par exemple :

Si vous recherchez « école » : Extrait partiel des résultats : 287 fichiers en 13 dossiers. L'aspect sera différent selon le mode d'affichage que vous choisirez :

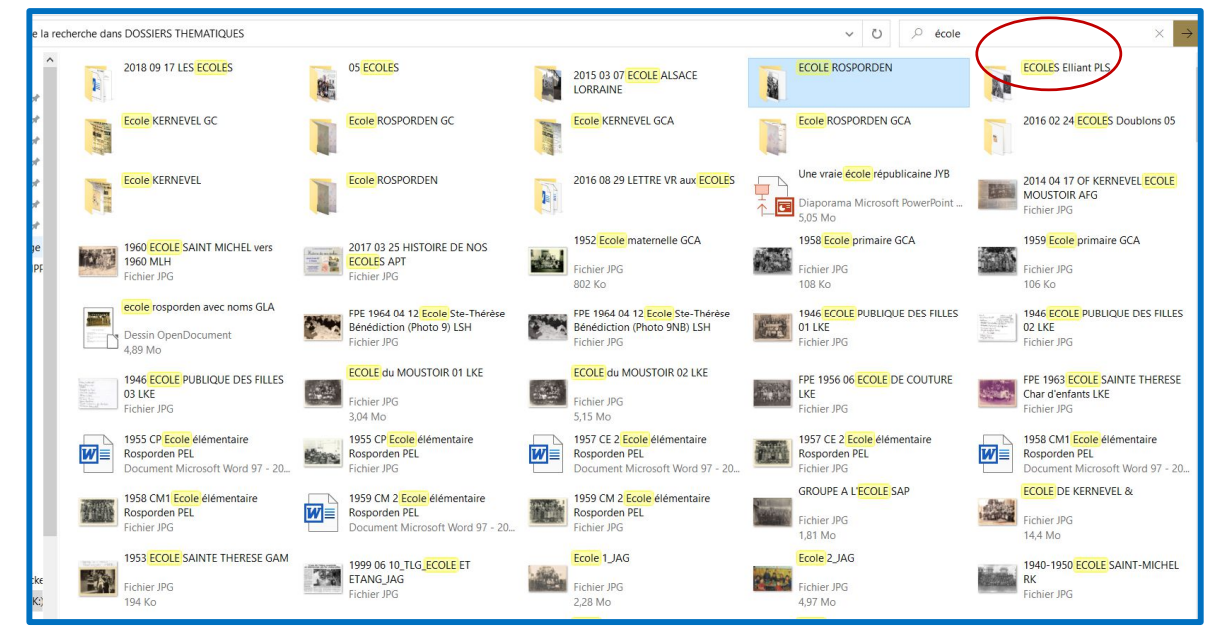

### Ou bien :

#### Ou encore :

| recherche dans DOSSIERS THEMATIQUES                          | herche dans DOSSIERS THEMATIQUES          |                                                                |                     | ~        |
|--------------------------------------------------------------|-------------------------------------------|----------------------------------------------------------------|---------------------|----------|
| 2018 00 17 LES ECOLES                                        | Nom                                       | Dossier                                                        | Туре                | Taille   |
| 0.5 ECOLES                                                   | 2018 09 17 LES ECOLES                     | 01 ATELIERS HPPR (K:\DOSSIERS THEMATIOUES)                     | Dossier de fichiers |          |
| 2015 03 07 ECOLE ALSACE LORBAINE                             | 05 ECOLES                                 | 01 TRAVAIL & PROFESSIONS (K-DOSSIERS THEMATIQUES)              | Dossier de fichiers |          |
|                                                              | 2015 03 07 ECOLE AL SACE LOBRAINE         | 02 PASSES dans DOSSIERS THEMATIOUES (K-DOSSIERS THEMATIOUES    | Dossier de fichiers |          |
| FCOLES Filiant PLS                                           | ECOLE ROSPORDEN                           | 02 PASSES dans DOSSIERS THEMATIQUES (K\DOSSIERS THEMATIQUES    | Dossier de fichiers |          |
| Fcole KERNEVELGC                                             | ECOLES Elliant PLS                        | 05 ECOLES (K\DOSSIERS THEMATIQUES\01 TRAVAIL & PROFESSIONS)    | Dossier de fichiers |          |
| Ecole ROSPORDEN GC                                           | Ecole KERNEVEL GC                         | 2015 02 18 POUR ATELIER INDUSTRIE (K\DOSSIERS THEMATIQUES\000  | Dossier de fichiers |          |
| Ecole KERNEVEL GCA                                           | Ecole ROSPORDEN GC                        | 2015 02 18 POUR ATELIER INDUSTRIE (K:\DOSSIERS THEMATIQUES\000 | Dossier de fichiers |          |
| Ecole ROSPORDEN GCA                                          | Ecole KERNEVEL GCA                        | 2015 02 18 POUR ATELIER INDUSTRIE (K:\DOSSIERS THEMATIQUES\01  | Dossier de fichiers |          |
| 2016 02 24 ECOLES Doublons 05                                | Ecole ROSPORDEN GCA                       | 2015 02 18 POUR ATELIER INDUSTRIE (K:\DOSSIERS THEMATIQUES\01  | Dossier de fichiers |          |
| Ecole KERNEVEL                                               | 2016 02 24 ECOLES Doublons 05             | 2016 02 24 A TRIER (K:\DOSSIERS THEMATIQUES\000 CONTRIBUTIONS\ | Dossier de fichiers |          |
| Ecole ROSPORDEN                                              | Ecole KERNEVEL                            | Archives 01-2014 (K:\DOSSIERS THEMATIQUES\000 CONTRIBUTIONS\LE | Dossier de fichiers |          |
| 2016 08 29 LETTRE VR aux ECOLES                              | Ecole ROSPORDEN                           | Archives 01-2014 (K:\DOSSIERS THEMATIQUES\000 CONTRIBUTIONS\LE | Dossier de fichiers |          |
| To Une vraie école républicaine JYB                          | 2016 08 29 LETTRE VR aux ECOLES           | DELNEUFCOURT Florence (K:\DOSSIERS THEMATIQUES\000 CONTRIBUT   | Dossier de fichiers |          |
| 2014 04 17 OF KERNEVEL ECOLE MOUSTOIR AFG                    | To Une vraie école républicaine JYB       | 00 A TRIER (K:\DOSSIERS THEMATIQUES\000 CONTRIBUTIONS\BLEUZE   | Diaporama Microsoft | 5 180 Ko |
| 1960 ECOLE SAINT MICHEL vers 1960 MLH                        | 2014 04 17 OF KERNEVEL ECOLE MOUSTOL      | 01 A PASSER DANS REGROUPEMENT + INITIALES (K:\DOSSIERS THEMA   | Fichier JPG         | 1 305 Ko |
| 2017 03 25 HISTOIRE DE NOS ECOLES APT                        | 1960 ECOLE SAINT MICHEL vers 1960 MLH     | 01 A PASSER DANS REGROUPEMENT + INITIALES (K:\DOSSIERS THEMA   | Fichier JPG         | 2 929 Ko |
| 1952 Ecole maternelle GCA                                    | 2017 03 25 HISTOIRE DE NOS ECOLES APT     | 01 A PASSER DANS REGROUPEMENT + INITIALES (K:\DOSSIERS THEMA   | Fichier JPG         | 172 Ko   |
| 1958 Ecole primaire GCA                                      | 1952 Ecole maternelle GCA                 | 02 PASSES dans DOSSIERS THEMATIQUES (K:\DOSSIERS THEMATIQUES   | Fichier JPG         | 803 Ko   |
| 1959 Ecole primaire GCA                                      | 1958 Ecole primaire GCA                   | 02 PASSES dans DOSSIERS THEMATIQUES (K:\DOSSIERS THEMATIQUES   | Fichier JPG         | 109 Ko   |
| 🔂 ecole rosporden avec noms GLA                              | 1959 Ecole primaire GCA                   | 02 PASSES dans DOSSIERS THEMATIQUES (K:\DOSSIERS THEMATIQUES   | Fichier JPG         | 107 Ko   |
| FPE 1964 04 12 Ecole Ste-Thérèse Bénédiction (Photo 9) LSH   | ecole rosporden avec noms GLA             | 02 PASSES dans DOSSIERS THEMATIQUES (K:\DOSSIERS THEMATIQUES   | Dessin OpenDocument | 5 014 Ko |
| FPE 1964 04 12 Ecole Ste-Thérèse Bénédiction (Photo 9NB) LSH | FPE 1964 04 12 Ecole Ste-Thérèse Bénédict | 02 PASSES dans DOSSIERS THEMATIQUES (K:\DOSSIERS THEMATIQUES   | Fichier JPG         | 1 972 Ko |
| 1946 ECOLE PUBLIQUE DES FILLES 01 LKE                        | FPE 1964 04 12 Ecole Ste-Thérèse Bénédict | 02 PASSES dans DOSSIERS THEMATIQUES (K:\DOSSIERS THEMATIQUES   | Fichier JPG         | 1 523 Ko |
| 1946 ECOLE PUBLIQUE DES FILLES 02 LKE                        | 1946 ECOLE PUBLIQUE DES FILLES 01 LKE     | 02 PASSES dans DOSSIERS THEMATIQUES (K:\DOSSIERS THEMATIQUES   | Fichier JPG         | 5 080 Ko |
| 1946 ECOLE PUBLIQUE DES FILLES 03 LKE                        | 1946 ECOLE PUBLIQUE DES FILLES 02 LKE     | 02 PASSES dans DOSSIERS THEMATIQUES (K:\DOSSIERS THEMATIQUES   | Fichier JPG         | 3 134 Ko |
| ECOLE du MOUSTOIR 01 LKE                                     | 1946 ECOLE PUBLIQUE DES FILLES 03 LKE     | 02 PASSES dans DOSSIERS THEMATIQUES (K:\DOSSIERS THEMATIQUES   | Fichier JPG         | 6 696 Ko |
| ECOLE du MOUSTOIR 02 LKE                                     | ECOLE du MOUSTOIR 01 LKE                  | 02 PASSES dans DOSSIERS THEMATIQUES (K:\DOSSIERS THEMATIQUES   | Fichier JPG         | 3 119 Ko |
| FPE 1956 06 ECOLE DE COUTURE LKE                             | ECOLE du MOUSTOIR 02 LKE                  | 02 PASSES dans DOSSIERS THEMATIQUES (K:\DOSSIERS THEMATIQUES   | Fichier JPG         | 5 279 Ko |
| FPE 1963 ECOLE SAINTE THERESE Char d'enfants LKE     ·       | FPE 1956 06 ECOLE DE COUTURE LKE          | 02 PASSES dans DOSSIERS THEMATIQUES (K:\DOSSIERS THEMATIQUES   | Fichier JPG         | 3 475 Ko |
|                                                              |                                           |                                                                |                     |          |

Je vous remercie de votre attention et souhaite que ceci vous soit utile ! Pour conclure, je reste, bien évidemment, à votre disposition !

Hipaparemment vôtre,

### Table des matières

| Informatique appliquée         1. Alimentation de la Base :         2. Apparence des dossiers et fichiers sous Windows :         3. Recherche de fichier sous Windows :         4. Ordre alphabétique des dates :         5. Arborescence :         6. Circuit des fichiers :         6.1. Les nommer de façon intelligible | 1<br>3<br>4<br>5<br>6<br>6 |
|----------------------------------------------------------------------------------------------------|----------------------------|
| 6.3. Mots-clés : comparer <i>Windows</i> , ACD See et FreeMind                                                                                                    | 6                          |
| 6.4. Initiales du contributeur : 320 (pas toujours bien identifiés) à ce jour !                                                                                                    | 6                          |
| 6.5. Fichier des abréviations des Contributeurs :                                                                                                    | 6                          |
| 6.6. Fichiers "xmp" : pour Jean-Claude (?) dans ACD See                                                                                                    | 6                          |
| 6.7. Utilisation libre du Disque dur d'hppr:                                                                                                    | 6                          |
| 7. Autre logiciel de recherche de fichiers et dossiers :                                                                                                    | 6                          |
| 7.1. « <i>Everything</i> » (Chercher tout). Plus rapide que Windows, c'est une Ferrari !                                                                                                    | 6                          |
| <ol> <li>Mots-clés :</li></ol>                                                                                                    | 7<br>8<br>9<br>9           |
| 11.2. Dans la perspective des réalisations de panneaux d'exposition, de livres :                                                                                                    | 9                          |
| 11.3.Photos :                                                                                                    | 9                          |
| 11.4. Création d'une table des matières automatique :                                                                                                    | 9                          |
| 11.5.Gestion de son ordinateur :                                                                                                    | 9                          |
| 11.6 Et partition du disque dur :                                                                                                    | 10                         |
| 11.7.Gestion globale des fichiers :                                                                                                    | 10                         |
| 11.8.Création d'un raccourci :                                                                                                    | 10                         |
| 11.9.Limites informatiques des raccourcis :                                                                                                    | 10                         |
| 11.10. Symboles cachés pour titres, alinéas, espaces, tabulations, etc. : ¶                                                                                                    | 10                         |
| 12. Correcteur orthographique :                                                                                                    | 11                         |
| <ol> <li>La ponctuation et la typographie :</li> <li>Composition de page combinant texte et illustration :</li> </ol>                                                                                                    | 13                         |
| <ol> <li>Logiciels de composition de pages :</li></ol>                                                                                                    | 17                         |
| 16. Réception de fichiers par « We Transfer : c'est GRATUIT !                                                                                                    | 19                         |
| 17. Envoyer des fichiers par « We Transfer » : c'est GRATUIT !                                                                                                    | 21<br>22                   |
| 1. Contenu du dossier « DOSSIERS THEMATIQUES » :                                                                                                    | 22                         |
| 2. Composition - perfectible - des dossiers de regroupement :                                                                                                    | 23                         |
| 3. Pour rechercher rapidement un document :                                                                                                    | 25                         |
| Table des matières                                                                                                    | 27                         |